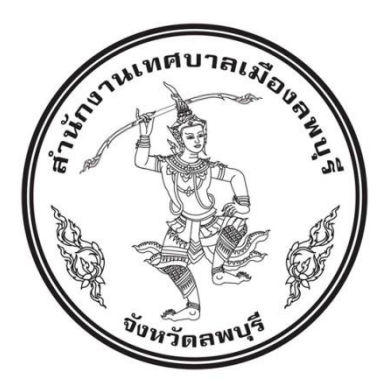

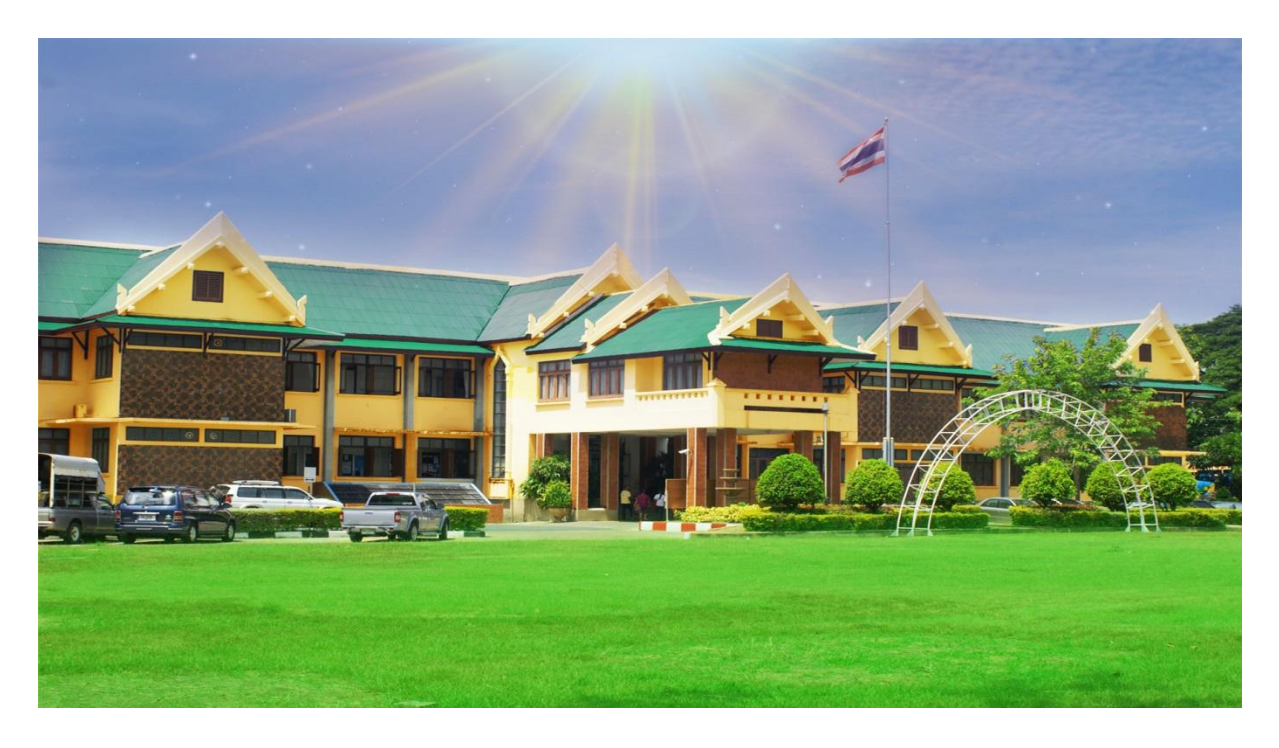

## คู่มือการปฏิบัติงานในระบบ e-LAAS

# การจัดทำฎีกา กรณีก่อหนี้ผูกพัน

## กองคลัง

เทศบาลเมืองลพบุรี อำเภอเมือง จังหวัดลพบุรี

#### ้ ผังงาน (Flowchart) การจัดทำฎีกา กรณีก่อหนี้ผูกพัน

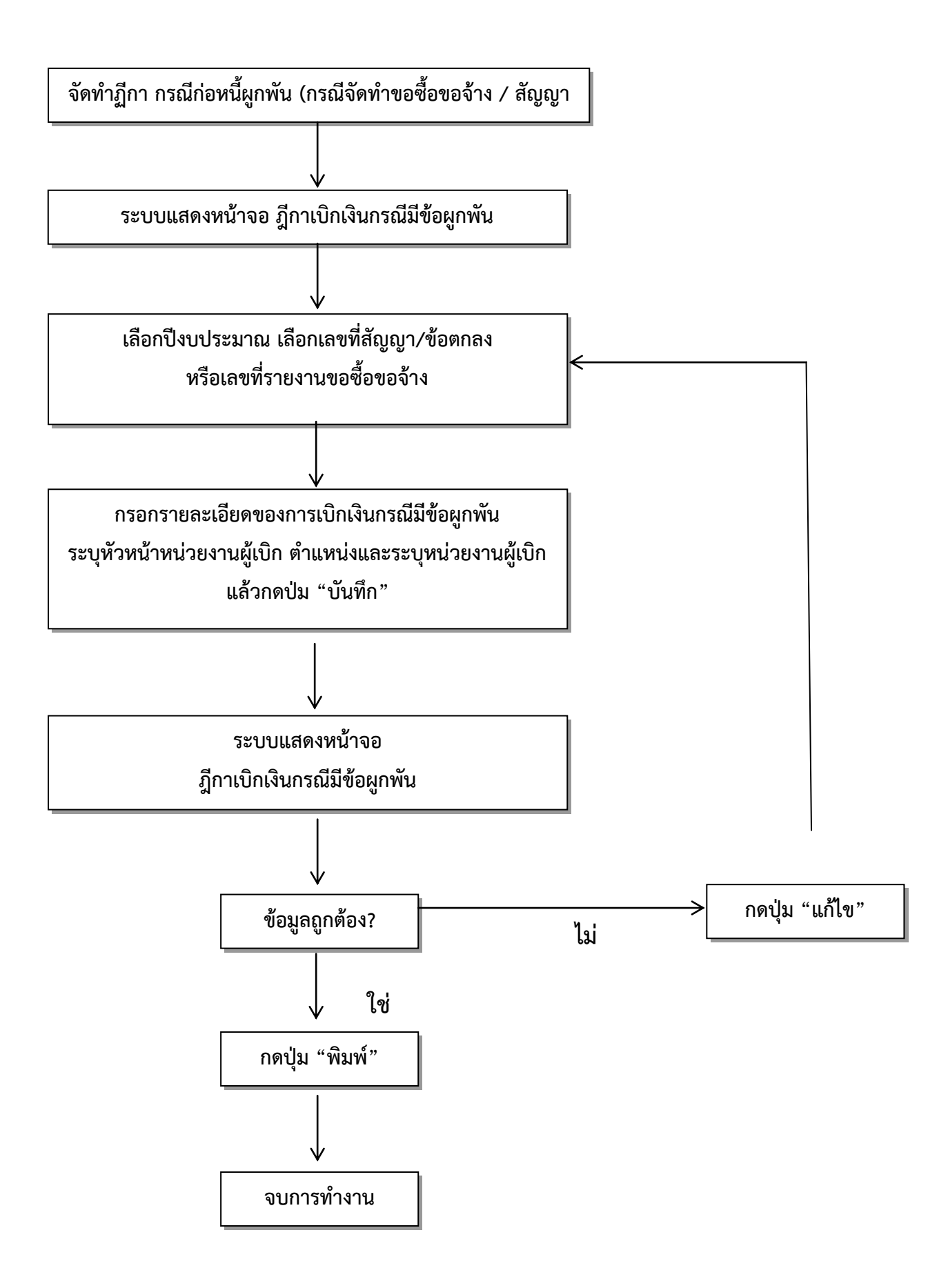

### จัดทำฎีกา กรณีก่อหนี้ผูกพัน

เมื่อมีการเบิกจ่ายเงินตามงวดการจ่ายเงินหรือเบิกจ่ายเงินล่วงหน้าในสัญญา ผู้ใช้จะต้อง จัดทำฎีกาเบิกเงินกรณีก่อหนี้ผูกพัน และพิมพ์ฎีกา ยื่นให้ผู้ตรวจสอบฎีกาและเอกสารประกอบการเบิกจ่ายเงิน เพื่อทำการเบิกจ่ายเงินต่อไป

#### การเข้าระบบ http://<u>www.laas.go.th</u>

| กรมส่งเสริมการปกครองท้องถิ่น                                                                                                    | ยินดีต้อนรับสู่ระบบบันทึกบั<br>องค์กรปเ                                                                                                    | ัญซีของ<br>ก <b>ครองส่วนท้องถิ่น</b>                                                                                                    |
|----------------------------------------------------------------------------------------------------|----------------------------------------------------------------------------------------------------|----------------------------------------------------------------------------------------------------|
| <u>แบบสำรวจความพร้อมในการดำเน็บ<br/>งานบนระบบบัญชี e-LAAS (new)</u><br>[เตรียมพร้อมก่อนใช้งาน]<br>- <u>แหล่งรามวิธีการใช้งานระบบ</u><br>- สปกของเครื่องคอมาและอินเตอร์บท                                                                                    | กรุณาดงชื่อเข้าใช้เพื่อเข้าสู่ระบบ<br>ชื่อผู้ใช้ :-<br>รหัสผ่าน :-<br>เข้าสู่ระบบ ยกเลิก                                                                                    | กรมส่งเสริมการปกครองท้องถิ่ม<br>ถนนนครราชสีมา เขตดุสิต<br>กทม. 10300<br>โทรศัพท์ 0-2241-9000<br>ต่อ 1607, 1608, 1611<br>โทรสาร 0-2241-9044 |
| <ul> <li>การเตรียมเครื่องคอมาก่อนใช้งาน</li> <li><u>!!! ดู่มือการใช้งานระบบ</u></li> <li>[แก้ปัญหาการใช้งาน]</li> <li>พิมพ์ไม่ออก</li> <li>หนัวจอPopupไม่ขึ้น เช่น เพิ่มโครงการ</li> <li>แก้ปัญหาไม่เห็นเมนูโตเลย</li> <li>อินเตอร์เน็ตไม่เสถียร</li> </ul> | IP: 32<br>e-LAAS เป็นโปรแกรมสำหรับการปฏิบัติงานดำนการคลัง<br>ของ อปท. อปท. ต้องปฏิบัติงานการรับ-จ่าย ที่เกิดขึ้น<br>จริงประจำวัน เพื่อแสดงสถานะการเงินที่แท้จริงของ<br>อปท. | Call Center<br>โทรศัพท์ 0-2206-6300 💽<br>มีปัญหาในการทำงานคลิ์กที่นี่                                                                      |
| [ <u>การปรับปรุงและปิดบัญชีปี 2564]</u>                                                                                                    |                                                                                                    |                                                                                                    |

#### ขั้นตอนการใช้งาน

1 สามารถเลือกได้จาก 7 รายจ่าย ดังต่อไปนี้

เมนู ระบบข้อมูลรายจ่าย > จัดทำฎีกา > งบกลาง > ฎีกาก่อหนี้ผูกพัน (กรณีจัดทำขอซื้อขอจ้าง/สัญญา)

| ฐานข้อมูลเงินรอตรวจสอบ          | •     |                                    |             |                                            |                                      |                 |  |  |  |
|---------------------------------|-------|------------------------------------|-------------|--------------------------------------------|--------------------------------------|-----------------|--|--|--|
| ฐานข้อมูลรายได้ค่าสินค้าและบริก | ารรับ | เทศบาลเมือง ลพบุรี                 |             |                                            |                                      |                 |  |  |  |
| ล่วงหน้า                        |       |                                    |             | เขต/อำเภอ เมืองลพบุรี จังหว่               | เขต/อำเภอ เมืองลพบุรี  จังหวัดลพบุรี |                 |  |  |  |
| ระบบข้อมูลรายจ่าย               |       |                                    |             |                                            | iouo anu orialda                     |                 |  |  |  |
| สร้างโครงการเงินสะสม/เงินทุนส่า | รอง   |                                    | 22          | เลย (สวเอว เมื่อ รอพงเรี้รังหรัดอาพง       | ศ เบตทเรเตนุบศร                      |                 |  |  |  |
| เงินสะสม                        | •     | ส้องสี                             |             | เปต/อาณาอเมองตุพบุง จงหงุดตุพบุ            | 05 05 091                            |                 |  |  |  |
| ใส่วงเงินที่ใช้จ่ายจากเงินสะสม/ |       | 15-20-0                            | ระทั้งระระบ | in 21.50                                   | 90 คม                                |                 |  |  |  |
| เงินทุนสำรองเงินสะสม            |       | - 111                              |             | 10 45                                      | 20 คน<br>85 ดน                       |                 |  |  |  |
| จัดซื้อจัดจ้าง                  | •     | - หญิ                              | 3           | 10, 1                                      | 05 คน<br>05 คน                       |                 |  |  |  |
| บันทึกจัดซื้อจัดจ้างจากระบบ e-G | P 🕨   | ผ้บริหาร                           | ้<br>ขององ  | ต์กรปกตรองส่วนท้องอื่น                     |                                      |                 |  |  |  |
| บันทึกตรวจรับเพื่อตั้งหนึ่      | •     | 1,22000                            |             | วันที่เลือกตั้ง/แต่งตั้ง: 28/03/2564 วั    | ันที่หมดวาระ: 27/03/2568             |                 |  |  |  |
| จัดทำฎีกา                       | •     | งบกลาง                             |             | อีกาก่อหนี้ผูกพัน (กรณีจัดท่าขอซื้อขอจ้าง/ |                                      |                 |  |  |  |
| จัดทำเช็ค                       | •     | งบบุคลากร                          | •           | สัญญา)                                     | ้าราชการส่วนท้องถิ่น                 | 78 คน           |  |  |  |
| ยืมเงิน                         | •     | สมส่วนมีมงวน                       | _           | งบกลางอื่น ๆ (กรณีไม่ได้จัดทำขอชื้อขอ      | าราชการครู<br>คว้องประสว             | 156 คน<br>10 คน |  |  |  |
| เงินประกัน                      | •     | obertatoria                        | -           | จ้าง/สัญญา)                                | กจางบระจา<br>เข้องานจ้าง             | 10 ตน<br>42 ดบ  |  |  |  |
| สมดเงินสดจ่าย/ทะเบียนต่างๆ      |       | งบลงทุน                            | •           | อีกาเบิกเงินปานาญ                          | เน้กงานจ้าง(เงินอดหนนทั่วไป)         | 23 คน           |  |  |  |
| ฐานข้อมูลเงินเดือน/ปานาญ        | •     | งบรายจ่ายอื่น                      | •           | ฏ็กาเบิกเงินปาเหน็จรายเดือน                | วมฝ่ายประจำ                          | 309 คน          |  |  |  |
| ระบบบัญชี                       |       | งบเงินอุดหนุน                      | •           | ฏีกาเบิกเงินปาเหน็จ                        |                                      |                 |  |  |  |
| รายการกันเงิน ณ วันสิ้นปี       | •     | ฏ็กาจากสัญญา e-GP                  |             | อีกาเบิกช่าระหนี้เงินอัตามงบประมาณรายจ่าย  |                                      |                 |  |  |  |
| การปรับปรุงบัญชี                | •     | เงินรับฝากและเงินอื่น              | •           |                                            |                                      |                 |  |  |  |
| ย็มเงินสะสม                     | •     | ฏีการอการจัดทำเช็ค (ตรวจรับฏีกาและ |             |                                            |                                      |                 |  |  |  |
| งานบัญชีสิ้นปี                  |       | เอกสาร)                            |             |                                            |                                      |                 |  |  |  |
| จัดท่างบการเงินรวมประจำปี       |       | ค้นหา/แก้ไข/ยกเลิกฏีกา             |             |                                            |                                      |                 |  |  |  |
| รายงานงบการเงิน                 |       |                                    |             |                                            |                                      |                 |  |  |  |
| Y                               |       |                                    |             |                                            |                                      |                 |  |  |  |

เมนู ระบบข้อมูลรายจ่าย > จัดทำฎีกา > งบดำเนินงาน > ค่าวัสดุ > ฎีกาก่อหนี้ผูกพัน (กรณีจัดทำขอซื้อ ขอจ้าง/สัญญา)

| ฐานข้อมูลเงินรอตรวจสอบ                      | •     |                                     |                                      |                                                              |              |                                            |  |  |
|---------------------------------------------|-------|-------------------------------------|--------------------------------------|--------------------------------------------------------------|--------------|--------------------------------------------|--|--|
| ฐานข้อมูลรายได้ค่าสินค้าและบริกา            | ารรับ | เทศบาลเมือง ลพบุรี                  |                                      |                                                              |              |                                            |  |  |
| ล่วงหน้า                                    |       |                                     | เขต/อำเภอ เมืองลพบุรี  จังหวัดลพบุรี |                                                              |              |                                            |  |  |
| ระบบข้อมูลรายจ่าย                           |       |                                     | -                                    |                                                              |              |                                            |  |  |
| สร้างโครงการเงินสะสม/เงินทุนสำร<br>เงินสะสม | 520   |                                     | 55                                   | 55 ขอย - ถนนนารายแมหาราช แร<br>เขต/อำเภอ เมืองลพบุรี จังหวัด | ເລພາ         | มรี 15000                                  |  |  |
| ใส่วงเงินที่ใช้จ่ายจากเงินสะสม/             |       | พินที                               |                                      |                                                              | 6.           | 85 ตร.กม.                                  |  |  |
| เงินทนสำรองเงินสะสม                         | •     | ประชากรทั่ง                         | งหม                                  | NO 2                                                         | 21,5         | 90 คน                                      |  |  |
| จัดซื้อจัดจ้าง                              |       | - 1011                              |                                      | 1                                                            | 10,4         | 85 คน                                      |  |  |
| งับเรือวัดซื้อวัดวัง เวออรชมม o GE          |       | - หญง                               |                                      |                                                              | 11,1         | 05 คน                                      |  |  |
| บนพการของต่างจากระบบ e-or                   | •     | ผู้บริหารขอ                         | งอง                                  | งค์กรปกครองส่วนท้องถิ่น                                      |              |                                            |  |  |
| บันทึกตรวจรับเพื่อดังหนึ                    | •     |                                     |                                      | วันทีเลือกตั้ง/แต่งตั้ง: 28/03/2564                          | 1 1          | วันที่หมดวาระ: 27/03/2568                  |  |  |
| จัดทำฏีกา                                   | •     | งบกลาง                              | ۲                                    | i                                                            |              |                                            |  |  |
| จัดทำเช็ค                                   | •     | งบบุคลากร                           | •                                    | ยก 4คน                                                       | -            | ข้าราชการส่วนท้องถิ่น 78 คน                |  |  |
| ยืมเงิน                                     | •     | งบดำเนินงาน                         | •                                    | มรภาษา .งดน<br>คำตอบแทน                                      | -            | ขาราชการครู 156 คน<br>กล้างประจำ 10 คน     |  |  |
| เงินประกัน                                  | •     | 4110-41101                          |                                      | ด่าววัสด                                                     |              | ถ่าหนี้ยอฟัน (อรณีวัดฟาขอซื้อขอว้าง/       |  |  |
| สมุดเงินสดจ่าย/ทะเบียนต่างๆ                 | •     |                                     | -                                    | e rang                                                       | 1            | สัญญา)                                     |  |  |
| ฐานข้อมูลเงินเดือน/ปานาญ                    |       | งบรายจ่ายอื่น                       | •                                    | ค่าไปสอย                                                     | ใช้สอย 🕨 🧰 🗰 |                                            |  |  |
| ระบบบัญชี                                   |       | งบเงินอุดหนุน                       | ۲                                    | ค่าสาธารณูปโภค                                               | •            | คาวสตุอนๆ (กรณเมเตจตทาขอขอขอจาง/<br>สัญญา) |  |  |
| รายการกันเงิน ณ วันสิ้นปี                   | •     | ฏีกาจากสัญญา e-GP                   |                                      |                                                              |              |                                            |  |  |
| การปรับปรุงบัญชี                            | •     | เงินรับฝากและเงินอื่น               | ۲                                    |                                                              |              |                                            |  |  |
| ยืมเงินสะสม                                 |       | ฏีการอการจัดท่าเช็ค (ตรวจรับฏีกาและ |                                      |                                                              |              |                                            |  |  |
| งานบัญชีสิ้นปี                              | •     | เอกสาร)                             |                                      |                                                              |              |                                            |  |  |
| จัดทำงบการเงินรวมประจำปี                    |       | ค้นหา/แก้ไข/ยกเลิกฎีกา              |                                      |                                                              |              |                                            |  |  |
| รายงานงบการเงิน                             | •     |                                     |                                      |                                                              |              |                                            |  |  |
| รอมสโรมระเว็บเริ่มเสียงได้ อ                |       |                                     |                                      |                                                              |              |                                            |  |  |

เมนู ระบบข้อมูลรายจ่าย > จัดทำฎีกา > งบดำเนินงาน > ค่าใช้สอย > ฎีกาก่อหนี้ผูกพัน (กรณีจัดทำขอ ซื้อขอจ้าง/สัญญา)

| ฐานข้อมูลเงินรอตรวจสอบ                                 | •          |                                              |           |                                                             |                                                         |
|--------------------------------------------------------|------------|----------------------------------------------|-----------|-------------------------------------------------------------|---------------------------------------------------------|
| ฐานข้อมูลรายได้ค่าสินค้าและบริกา                       | รรับ       |                                              |           | เทศบาลเมือง ลท                                              | งบุรี                                                   |
| ล่วงหน้า                                               |            |                                              |           | เขต/อำเภอ เมืองลพบุรี 🤹                                     | จังหวัดลพบุรี                                           |
| ระบบข้อมูลรายจ่าย                                      |            |                                              |           |                                                             |                                                         |
| สร้างโครงการเงินสะสม/เงินทุนส่าร<br>เงินสะสม           | <b>≥</b> ∛ | <i>#</i>                                     | 55        | 5 ขอย - ถนนนารายณมหาราช แร<br>เขต/อำเภอ เมืองลพบุรี จังหวัด | องวิตามสาของสายคร<br>กลพบุรี 15000                      |
| ใส่วงเงินที่ใช้จ่ายจากเงินสะสม/<br>เงินทนสำรองเงินสะสม | •          | พนท<br>ประชา                                 | กรทั้งหม  | ด                                                           | 6.85 ตร.กม.<br>21,590 คน                                |
| จัดซื้อจัดจ้าง                                         | •          | - 21<br>- 141                                | าย<br>ญิง |                                                             | 10,485 คน<br>11,105 คน                                  |
| บันทึกจัดชื่อจัดจ้างจากระบบ e-GP                       | •          | ผู้บริหา                                     | รขององ    | ค์กรปกครองส่วนท้องถิ่น                                      |                                                         |
| บันทึกตรวจรับเพื่อตั้งหนึ่                             | •          |                                              |           | วันที่เลือกตั้ง/แต่งตั้ง: 28/03/2564                        | 4 วันที่หมดวาระ: 27/03/2568                             |
| จัดทำฏีกา                                              | •          | งบกลาง                                       | •         | 1                                                           |                                                         |
| จัดทำเช็ค                                              | •          | งบบุคลากร                                    | •         | ยก 4ุดน                                                     | <ul> <li>- ข้าราชการส่วนท้องถิ่น 78 คน</li> </ul>       |
| ยืมเงิน                                                | •          | งบดำเนินงาน                                  |           | ปรถษา .รดน<br>ดำตอบแทน                                      | -ขาราชการครู 156 คน<br>กล้างประสา 10 คม                 |
| เงินประกัน                                             | •          | 1112 1101                                    |           | ດ່າດັສດ                                                     | ุ เน้กงานจ้าง 42 คน                                     |
| สมุดเงินสดจ่าย/ทะเบียนต่างๆ                            | •          | บบสงศุล                                      | •         |                                                             | เข้องานอ้าง/เงินออนแม่ทั่วไปโ 22 อน                     |
| ฐานข้อมูลเงินเดือน/ปานาญ                               |            | งบรายจ่ายอื่น                                | <u> </u>  | ค่าใช่สอย                                                   | ก่อหนีผูกพัน (กรณีจัดท่าขอชอขอจ่าง/<br>จังการ)          |
| ะบบบัณชี                                               |            | งบเงินอุดหนุน                                | •         | ค่าสาธารณูปโภค                                              | ລເມເ <u>ມ</u> າ)                                        |
| รายการกันเงิน ณ วันสิ้นปี                              | •          | ฏ็กาจากสัญญา e-GP                            |           |                                                             | ค่าไชสอย อิน ๆ (กรณีไม่ได้จัดท่าขอช่อขอ<br>จ้าง/สักเคว) |
| การปรับปรุงบัญชี                                       | •          | เงินรับฝากและเงินอื่น                        | •         |                                                             | A DAY MEDING D                                          |
| ยืมเงินสะสม<br>งานบัญชีสิ้นปี                          | *          | ฏีการอการจัดทำเช็ค (ตรวจรับฏีกาแล<br>เอกสาร) | e         |                                                             |                                                         |
| จัดทำงบการเงินรวมประจำปี                               |            | ค้นหา/แก้ไข/ยกเลิกฏีกา                       |           |                                                             |                                                         |
| รายงานงบการเงิน                                        | •          |                                              |           |                                                             |                                                         |

เมนู ระบบข้อมูลรายจ่าย > จัดทำฎีกา > งบดำเนินงาน > ค่าสาธารณูปโภค > ฎีกาก่อหนี้ผูกพัน (กรณี จัดทำขอซื้อขอจ้าง/สัญญา)

| ฐานข้อมูลเงินฝากกระทรวงการคลัง   | •    |           | (                |                | ,,,,,,,                                 |                     |                                                       |                |  |  |
|----------------------------------|------|-----------|------------------|----------------|-----------------------------------------|---------------------|-------------------------------------------------------|----------------|--|--|
| ฐานข้อมูลผู้ชำระภาษี             | •    |           |                  |                |                                         |                     |                                                       |                |  |  |
| ฐานข้อมูลลูกหนึ่                 | •    |           | บันทึกการรับเงิน |                |                                         |                     |                                                       |                |  |  |
| ฐานข้อมูลสินทรัพย์หมุนเวียนอื่น  | •    |           |                  |                |                                         |                     |                                                       |                |  |  |
| ฐานข้อมูลเงินรอตรวจสอบ           | •    |           |                  |                |                                         |                     |                                                       |                |  |  |
| ฐานข้อมูลรายได้ค่าสินค้าและบริกา | รรับ |           |                  |                | เท                                      | ศบาลเมือง ลพบ       | เรื                                                   |                |  |  |
| ล่วงหน้า                         | ·    |           |                  |                | เขต/อำเภอ                               | เมืองฉพบุรี จัง     | หวัดลพบุรี                                            |                |  |  |
| ะบบข้อมูลรายจ่าย                 |      |           |                  | 55             | 5 ซ(อย - คมมมาว                         | รายณ์มหาราช แขว     | ⊲/ตำขอ ทะเอชยศร                                       |                |  |  |
| สร้างโครงการเงินสะสม/เงินทุนสำร  | iav, |           |                  | 55             | ียายายายายายายายายายายายายายายายายายายา | งื่องลพบรี จังหวัดล | พบรี 15000                                            |                |  |  |
| เงินสะสม                         |      |           |                  | พื้นที่        |                                         |                     | 6.85 ตร.กม.                                           |                |  |  |
| ใส่วงเงินที่ใช้จ่ายจากเงินสะสม/  | •    |           |                  | ประชากรทั้งหม  | ด                                       | 21                  | 1,590 คน                                              |                |  |  |
| เงนทุนสารองเงนสะสม               |      |           |                  | - ชาย          |                                         | 10                  | ),485 คน                                              |                |  |  |
| จดชอจดจาง                        |      |           |                  | - หญิง         |                                         | 11                  | l,105 คน                                              |                |  |  |
| บันทึกจัดซอจัดจ่างจากระบบ e-GP   | •    |           |                  | ผู้บริหารขององ | ค์กรปกครองส่วนท่                        | ้องถิ่น             |                                                       |                |  |  |
| บันทึกตรวจรับเพื่อตั้งหนึ่       | •    |           |                  |                | วันที่เลือกตั้ง/แต่                     | งตั้ง: 28/03/2564   | วันที่หมดวาระ: 27/03/2568                             |                |  |  |
| จัดทำฏีกา                        | •    | งบกลาง    |                  | •              |                                         |                     | v                                                     | 70             |  |  |
| จัดทำเช็ค                        | •    | งบบุคลาก  | ns               | •              | ยก<br>ปรีกษา                            | 4คน<br>3คม          | - ขาราชการสวนทองถน<br>- ข้าราชการคร                   | /ชคน<br>156 ตม |  |  |
| ยืมเงิน                          | •    | งบดำเนิน  | เงาน             | •              | ดำตอบแทน                                |                     | กจ้างประจำ                                            | 10 คน          |  |  |
| เงินประกัน                       | •    | งแลงหน    |                  |                | ค่าวัสด                                 |                     | เน้กงานจ้าง                                           | 42 คน          |  |  |
| สมุดเงินสดจ่าย/ทะเบียนต่างๆ      | •    |           |                  |                | ด่าให้สาย                               |                     | เนักงานจ้าง(เงินอุดหนุนทั่วไป)                        | 23 คน          |  |  |
| ฐานข้อมูลเงินเดือน/ปานาญ         | •    | งบรายจา   | ยอน              | •              | คาเวลอย                                 |                     | <ul> <li>วมฝ่ายประจำ</li> </ul>                       | 309 คน         |  |  |
| ระบบบัญชี                        |      | งบเงินอุด | หนุน             | •              | ค่าสาธารณูปโภค                          |                     | ก่อหนิผูกพัน (กรณีจัดท่าขอซือขอ<br>สัวเวลา)           | อจ้าง/         |  |  |
| รายการกันเงิน ณ วันสิ้นปี        | •    | อีกาจากส่ | ัญญา e-GP        |                |                                         |                     | ແມ່ນ)                                                 | ×              |  |  |
| การปรับปรุงบัญชี                 | •    | เงินรับฝา | กและเงินอื่น     | •              |                                         |                     | ค่าสาธารณูปโภค อิน ๆ (กรณีไม่ไ<br>ซ้ำตาวว้าง/ร้องอาว) | ดจัดทำขอ       |  |  |
|                                  |      | -         |                  | -              |                                         |                     | ขอขอจาง/สญญา)                                         |                |  |  |

เมนู ระบบข้อมูลรายจ่าย > จัดทำฎีกา > งบลงทุน > ฎีกาก่อหนี้ผูกพัน (กรณีจัดทำขอซื้อขอจ้าง/สัญญา)

| ฐานข้อมูลเงินฝากกระทรวงการคลัง<br>ฐานข้อมูลผู้ชำระภาษี<br>ฐานข้อมูลลูกหนี้<br>ฐานข้อมูลลินทรัพย์หมุนเวียนอื่น | 1 +<br>+<br>+ |                                            | บันทึกการรับเงิน         |                                                                                                    |
|----------------------------------------------------------------------------------------------------|---------------|--------------------------------------------|--------------------------|----------------------------------------------------------------------------------------------------|
| ฐานข้อมูลเงินรอตรวจสอบ<br>ฐานข้อมูลรายได้ค่าสินค้าและบริกา<br>ล่วงหน้า                                        | รรับ          |                                            |                          | เทศบาลเมือง ลพบุรี<br>เขต/อำเภอ เมืองลพบุรี จังหวัดลพบุรี                                                             |
| ระบบขอมูลรายจาย<br>สร้างโครงการเงินสะสม/เงินทุนส่าร                                                           | es<br>•       |                                            | 55                       | 555 ชอย - ถนนนารายณ์มหาราช แขวง/ต่าบล ทะเลชุบศร<br>เขต/อำเภอ เมืองลพบุรี จังหวัดลพบุรี 15000                          |
| เงินสะสม<br>ใส่วงเงินที่ใช้จ่ายจากเงินสะสม/<br>เงินทุนสำรองเงินสะสม                                           | •             | พื้นที่<br>ประช<br>                        | ากรทั้งหม<br>ชาย         | 6.85 ตร.กม.<br>1มด 21,590 คน<br>10.485 คน                                                                             |
| จัดซื้อจัดจ้าง<br>บันทึกจัดซื้อจัดจ้างจากระบบ e-GP                                                            | *             | ้- า<br>ผู้บริท                            | หญิง<br>หญิง<br>หารขององ | 11,105 คน<br>11,105 คน                                                                                                |
| บันทึกตรวจรับเพื่อตั้งหนึ่<br>จัดห่ากี่คา                                                                     | •             | 410824                                     |                          | วันที่เลือกตั้ง/แต่งตั้ง: 28/03/2564 วันที่หมดวาระ: 27/03/2568                                                        |
| จัดทำเช็ค<br>ยืมเงิน                                                                                          | *             | งบบุคลากร<br>งบุคลากร                      | •<br>•                   | ัยก 4คน ข้าราชการส่วนท้องถิ่น 78คน<br>ปรึกษา 3คน ข้าราชการครู 156คน<br>งค์กรปกครองส่วนท้องถิ่น 18คน ลูกจ้างประจำ 10คน |
| เงินประกัน<br>สมุดเงินสดจ่าย/ทะเบียนด่างๆ<br>รวมข้ามอเวินเด็วม/ปวมวา:                                         | *             | งบลงทุน<br>งบรายจ่ายอื่น                   | ><br>•                   | ก่อหนี่ผูกพัน (กรณีจัดทำขอซื้อขอจ้าง/ เน็กงานจ้าง 42 คน<br>สัญญา)<br>มมผ่ายประจำ 309 คน                               |
| ฐานขอมูลเงินเตอน/บาน เญ<br>ระบบบัญชี                                                                          | •             | งบเงินอุดหนุน                              | •                        | ด่าครุภัณฑ์/สิ่งก่อสร้าง อื่น ๆ (กรณีไม่ได้จัด<br>ทำขอขี้อขอจ้าง/สัญญา)                                               |
| รายการกันเงิน ณ วันสิ้นปี<br>การปรับปรุงบัญชี                                                                 | *             | ฏีกาจากสัญญา e-GP<br>เงินรับฝากและเงินอื่น | •                        |                                                                                                    |

เมนู ระบบข้อมูลรายจ่าย > จัดทำฎีกา > งบรายจ่ายอื่น > ฎีกาก่อหนี้ผูกพัน (กรณีจัดทำขอซื้อขอจ้าง/

สัญญา)

| ฐานข้อมูลเงินฝากกระทรวงการคลัง                   | •     |            | ~                |                      |                                                    |                                     |                                                      |                 |  |
|--------------------------------------------------|-------|------------|------------------|----------------------|----------------------------------------------------|-------------------------------------|------------------------------------------------------|-----------------|--|
| ฐานข้อมูลผู้ชำระภาษี                             | •     |            |                  |                      |                                                    |                                     |                                                      |                 |  |
| ฐานข้อมูลลูกหนึ้                                 | •     |            | บันทึกการรับเงิน |                      |                                                    |                                     |                                                      |                 |  |
| ฐานข้อมูลสิ้นทรัพย์หมุนเวียนอื่น                 | •     |            |                  |                      |                                                    |                                     |                                                      |                 |  |
| ฐานข้อมูลเงินรอตรวจสอบ                           | •     |            |                  |                      |                                                    |                                     |                                                      |                 |  |
| ฐานข้อมูลรายได้ค่าสินค้าและบริกา<br>ล่วงหน้า     | เรรับ |            |                  |                      | เทศบาลเม่<br>เขต/อำเภอ เมืองล                      | มือง ลพบุ<br>เพบุรี จัง             | เรี<br>หวัดลพบุรี                                    |                 |  |
| ระบบข้อมูลรายจ่าย                                |       |            |                  |                      |                                                    |                                     |                                                      |                 |  |
| สร้างโครงการเงินสะสม/เงินทุนสำร                  | iav,  |            |                  | 55                   | 55 ซอย - ถนนนารายณมห<br>เขต/อำเภอ เมืองลพบุรี      | าราช แขว<br>ริจังหวัดล <sup>ู</sup> | ง/ตาบลทะเลชุบคร<br>พบุรี 15000                       |                 |  |
| เงนสะสม<br>ใช่ง เริ่มชื่อวัช่วยความวิณชะชา (     |       |            | พื้นที่          |                      |                                                    |                                     | 6.85 ตร.กม.                                          |                 |  |
| เสวงเงนท เขจายจากเงนสะสม/<br>เงินทนสำรองเงินสะสม | •     |            | ประช             | ำกรทั้งหม            | มด                                                 | 21                                  | ,590 คน                                              |                 |  |
| จัดชื้อจัดจ้าง                                   | •     |            | - •              | ชาย<br>เมริง         |                                                    | 10                                  | 1,485 คน<br>105 คน                                   |                 |  |
| บันทึกจัดชื้อจัดจ้างจากระบบ e-GP                 | •     |            | - 1              | หะบูง<br>เวราเว เว เ | งกักระโอกรวงส่วงหงักงอื่น                          | 11                                  | ,105 WN                                              |                 |  |
| บันทึกตรวจรับเพื่อตั้งหนึ่                       | •     |            | ហ្វីបទរ          | 113216/06/           | งพกรบกพรองลงนทองถน<br>วันทีเลือกตั้ง/แต่งตั้ง: 28/ | /03/2564                            | วันที่หมดวาระ: 27/03/2568                            |                 |  |
| จัดทำฎีกา                                        | •     | งบกลาง     |                  | •                    | i                                                  | · ·                                 |                                                      |                 |  |
| จัดทำเช็ค                                        | •     | งบบคลาก    | าร               | •                    | ยก                                                 | 4 คน                                | - ข้าราชการส่วนท้องถิ่น                              | 78 คน           |  |
| ยืมเงิน                                          | •     | งบล่าเนิน  | งาน              |                      | ปรกษา<br>งค์กรปกครองส่วนท้องกิ่ม                   | 3คน<br>18คม                         | - ขาราชการครู<br>- อกล้างประสา                       | 156 คน<br>10 คม |  |
| เงินประกัน                                       | •     |            |                  |                      | 194                                                | 25 คน                               | - พนักงานจ้าง                                        | 42 คน           |  |
| สมุดเงินสดจ่าย/ทะเบียนต่างๆ                      |       | งบลงทุน    | 4                | ,                    |                                                    |                                     | <ul> <li>- "นักงานจ้าง(เงินอุดหนุนทั่วไป)</li> </ul> | 23 คน           |  |
| ฐานข้อมูลเงินเดือน/ปานาญ                         | •     | งบรายจาย   | ยอิน             | •                    | ก่อหนิผูกฟัน (กรณิจัดทำขอช<br>สัญญว)               | อขอจาง/                             | วมฝ่ายประจำ                                          | 309 คน          |  |
| ระบบบัญชี                                        |       | งบเงินอุด  | ицц              | •                    | สญญา)<br>อื่น ๆ (อะณีไม่ปีด้วัดปอยอตั้วเ           | ແລວ້ວ ເ/ສັດເດ                       | 2)                                                   |                 |  |
| รายการกันเงิน ณ วันสิ้นปี                        | •     | ฏีกาจากส   | ល្បែល្អា e-GP    |                      | DIR J (LISCE OF DEADLANDING                        | មករប់ស្រីពីពិព័                     | 1                                                    |                 |  |
| การปรับปรุงบัญชี                                 | •     | เงินรับฝาก | กและเงินอื่น     | •                    |                                                    |                                     |                                                      |                 |  |
|                                                  |       | -          | د . ه            |                      |                                                    |                                     |                                                      |                 |  |

เมนู ระบบข้อมูลรายจ่าย > จัดทำฎีกา > งบเงินอุดหนุน > ฎีกาก่อหนี้ผูกพัน (กรณีจัดทำขอซื้อขอจ้าง/ สัญญา)

|                                    | เทศบาลเมือง ลพบุรี<br>เขต/อำเภอ เมืองลพบุรี                                                                                                    |
|------------------------------------|----------------------------------------------------------------------------------------------------|
|                                    |                                                                                                    |
|                                    | 555 ซอย - ถนนนารายถมหาราช แขวง/ตาบล ทะเลชุบคร                                                                                                    |
| ă., d                              | เขต/อาเภอ เมองลพบุร จงหวดลพบุร 15000                                                                                                    |
| W1111                              | 5.85 ตร.กม.<br>ขั้นแนะ                                                                                                    |
| บระบากรา                           | Nงหมด 21,590 คน<br>10,495 อน                                                                                                    |
| - 110                              | 10,485 MN<br>11.105 cm                                                                                                    |
| - หญง                              | 11,105 พน                                                                                                    |
| พิบรงเรย                           | ององตกรบกตรองสวนทองถน<br>วันที่เลือกตั้ง/แต่งตั้ง: 28/03/2564 วันที่หมดวาระ: 27/03/2568                                                                                                    |
| งบกลาง                             | •                                                                                                    |
| งบบคลากร                           | ยก 4คน - ข้าราชการส่วนท้องถิ่น 78คน                                                                                                    |
|                                    | ปรึกษา 3คน ข้าราชการครู 156 คน                                                                                                    |
| งบดาเนนงาน                         | <ul> <li>งค์กรปกครองส่วนท่องถิ่น 18คน - ลูกจางประจำ</li> <li>10คน</li> <li>12 อน</li> </ul>                                                                                                    |
| งบลงทุน                            | มอง 25 พน - พนักงานล้าง(เงินอดมงบบทั่วไป) 23 ดบ                                                                                                    |
| งบรายจ่ายอื่น                      | - รวมฝ่ายประจำ 309 คน                                                                                                    |
| งบเงินอดหนน                        | ก่อหนี้ผกพัน (กรณีจัดท่านอชื่อนอจ่าง/                                                                                                    |
|                                    | สัญญา)                                                                                                    |
| มกาจากละบูญา e-op                  | เงินอดหาน อื่น ๆ (กรณีไปได้จัดท่างอชื่องอ                                                                                                    |
| เงินรับฝากและเงินอื่น              | <ul> <li> <sup>*</sup> <sup>3</sup>(3)(3)(3)     </li> </ul>                                                                                                    |
| ฏีการอการจัดทำเช็ค (ตรวจรับฏีกาและ |                                                                                                    |
| เอกสาร)                            |                                                                                                    |
| ค้นหา/แก้ไข/ยกเลิกฏีกา             |                                                                                                    |
|                                    |                                                                                                    |
|                                    |                                                                                                    |
|                                    | พื้นที่<br>ประชากระ<br>- ช่าย<br>- หญิง<br>ผู้บริหารข<br>งบกลาง<br>งบมุคลากร<br>งบมุคลากร<br>งบมุคลามุคลามุคลามุคลามุคลามุคลามุคลามุคลา |

- 2 เมื่อเข้าเมนู ระบบแสดงหน้าจอฎีกาเบิกเงินกรณีมีข้อผูกพัน เลือกปีงบประมาณ เลือกเลขที่สัญญา/ ข้อตกลง
- 3 เลือกวัตถุประสงค์การขอเบิก
  - ถ้าผู้ใช้ต้องการทำฏีกาเพื่อเบิกจ่ายเงินตามงวดงาน ให้กดเลือก 🔵 เพื่อชำระเงินตามงวดงาน
  - ถ้าผู้ใช้ต้องการทำฎีกาเพื่อเบิกจ่ายเงินล่วงหน้า ให้กดเลือก 🔘 เพื่อชำระเงินล่วงหน้า
- 4 เลือกบันทึกการตรวจรับงาน

| รายงาน                                                  |         | การดำเนินการโดยใช้เงินอุดหนุนระบุวัตถุง  | Jระสงค์/เฉพาะกิจ หรือ เงินกู้   | ต่องมีการรับเงินอุเ | ดหนุนระบุวัตถุประส | งค์/เฉพาะกิจ หรือ |
|---------------------------------------------------------|---------|------------------------------------------|---------------------------------|---------------------|--------------------|-------------------|
| ระบบข้อมูลรายรับ                                        |         | เงินกู้ก่อนทำฏีกาเบิกจ่าย                |                                 |                     |                    |                   |
| การรับเงินที่เป็นรายรับ                                 | •       |                                          |                                 |                     |                    |                   |
| การรับเงินที่ไม่เป็นรายรับ                              | •       | ปังบประมาณ*                              | 2564 🗸                          |                     |                    |                   |
| เงินกู้                                                 | •       | · · · · · · · · · · · · · · · · · · ·    | •                               |                     |                    |                   |
| เงินอุดหนุนระบุวัตถุประสงค์ /เฉพาะศึ                    | i÷      | เลขทรายงานขอขอจาง                        | ครุณาเลอค                       |                     | •                  |                   |
| จัดทำใบนำส่งเงิน                                        | •       | เลขที่สัญญา/ข้อตกลง                      | CNTR-0051/64 (955,000.00 u.     | )                   | ~                  |                   |
| สมุดเงินสดรับ/ทะเบียนต่างๆ                              | •       |                                          |                                 |                     |                    |                   |
| ฐานข้อมูลเงินฝากกระทรวงการคลัง                          | •       | แผนงาน                                   | แผนงานเคทะและชุมชน              |                     |                    |                   |
| ฐานข้อมูลผู้ชำระภาษี                                    | •       | งาน                                      | งานไฟฟ้าถนน                     |                     |                    |                   |
| ฐานข้อมูลลูกหนึ่                                        | •       | รายว่าย                                  | ດ່າທີ່ຄືນແລະສິ່ງດ່ວງຮ້າງ        |                     |                    |                   |
| ฐานข้อมูลสินทรัพย์หมุนเวียนอื่น                         | •       |                                          |                                 |                     |                    |                   |
| ฐานข้อมูลเงินรอตรวจสอบ                                  | •       | ประเภทรายจ่าย                            | ค่าก่อสร้างสิ่งสาธารณูปโภค      |                     |                    |                   |
| ฐานข้อมูลรายได้ค่าสินค้าและบริการรั<br>ล่วงหน้า         | ίų<br>Ι | รายละเอียดประเภทรายจ่าย                  | ก่อสร้างรางระบายน้ำซอยหลังประเ  | กันสังคม            |                    |                   |
| ระบบข้อมูลรายจ่าย                                       |         | ชื่อเจ้าหนึ่                             | ห้างหุ้นส่วนจำกัด ปรางค์สามยอดค | า่อสร้าง            |                    |                   |
| สร้างโครงการเงินสะสม/เงินทุนสำรอง<br>เงินสะสม           | •       | งวดการขอเบิก 🤇                           | เพื่อช่าระเงินตามงวดงาน         | 🔿 เพื่อชำ           | ระเงินล่วงหน้า     |                   |
| ใส่วงเงินที่ใช้จ่ายจากเงินสะสม/<br>เงินทุนสำรองเงินสะสม | •       | บันทึกการตรวจรับงาน* [                   | AN-00866/65 (งวด 1-1) 🗙         |                     |                    |                   |
| จัดชื้อจัดจ้าง                                          | •       | งวดที่                                   | 1 - 1                           |                     |                    |                   |
| บันทึกจัดขี้อจัดจ้างจากระบบ e-GP                        | •       |                                          | 0-J 0-J                         |                     |                    |                   |
| บันทึกตรวจรับเพื่อตั้งหนึ่                              | •       | การจายจากสารองเงนรายรบ 🤇                 | ิเซ เมเซ                        |                     |                    |                   |
| จัดทำฎีกา                                               | •       | ชื่อผู้รับเงิน                           | ห้างหุ้นส่วนจำกัด ปรางค์สามยอดค | า่อสร้าง            |                    |                   |
| จัดทำเช็ค                                               | •       |                                          |                                 |                     |                    |                   |
| ยืมเงิน                                                 | •       | สำนวนเงินขอเบิก                          | 955,000.00                      | ทาน                 |                    |                   |
| เงินประกัน                                              | ۰ u     | หล่งที่มาของเงิน                         |                                 |                     |                    |                   |
| สมุดเงินสดจ่าย/ทะเบียนต่างๆ                             | •       |                                          |                                 |                     | ***                | <b>*</b> -        |
| ฐานข้อมูลเงินเดือน/บำนาญ                                |         | รายการ                                   |                                 | ยกมา                | วงเงนอนุมต         | คงเหลอ            |
| ระบบบัญชื                                               | เงิา    | นงบประมาณ 2564 (ค้างจ่าย)ปังบประมาณ 2564 | +                               | 955,000.00          | 955,000.00         | 0.00              |
| รายการกันเงิน ณ วันสิ้นปี                               | •       |                                          | รวม                             |                     | 955,000.00         |                   |
| การปรับปรุงบัญชิ                                        | •       |                                          |                                 |                     |                    |                   |

5 ระบบจะคำนวณภาษีมูลค่าเพิ่ม ภาษีหัก ณ ที่จ่าย และจำนวนเงินที่จ่ายสุทธิให้ ซึ่งจากรูปตัวอย่าง หน้าจอ ที่มีการวงกลมไว้ตรงภาษีมูลค่าเพิ่ม และ ภาษีหัก ณ ที่จ่าย หมายถึง ผู้ใช้สามารถแก้ไขยอด เองได้

**หมายเหตุ** การจัดทำฎีกา (ของสัญญากรณีจัดซื้อ) ระบบเปิดช่องให้ระบุจำนวนเงินค่าปรับผิดสัญญาได้เองที่ ช่องค่าปรับกรณีจัดซื้อ ซึ่งระบบไม่คำนวณค่าปรับให้ ผู้ใช้ต้องคำนวณเอง

การจัดทำฎีกา (ของสัญญากรณีจัดจ้าง) ระบบแสดงค่าปรับกรณีจัดจ้างให้อัตโนมัติโดยระบบ คำนวณจากจำนวนวันที่ส่งมอบเงินเลยกำหนด และนำจำนวนวันดังกล่าวคูณกับอัตราค่าปรับต่อวัน ที่ผู้ใช้ได้ ระบุไว้แล้ว ณ ตอนจัดทำสัญญา/ข้อตกลงแต่ผู้ใช้สามารถแก้ไขเปลี่ยนแปลงจำนวนเงินค่าปรับได้

| งานบัญชิสิ้นปี<br>จัดทำงบการเงินรวมประจำปี<br>รายงานงบการเงิน<br>สานข้อมูลเงินรับฝาก<br>ทะเบียนสินทรัพย์<br>การบรินารระบบ | ><br>><br>><br>> |                                                                                                   | วันที่สิ้นสุดสัญญา<br>วันที่ส่งมอบงานล่าสุด<br>วันที่ส่งมอบงาน                                                                                                    | 20/01/2565                                                                                    |                                                                                                    |                                                                                |                                                                         |                   |
|----------------------------------------------------------------------------------------------------|------------------|---------------------------------------------------------------------------------------------------|----------------------------------------------------------------------------------------------------|-----------------------------------------------------------------------------------------------|----------------------------------------------------------------------------------------------------|--------------------------------------------------------------------------------|-------------------------------------------------------------------------|-------------------|
| การกำหนดค่าตั้งต้น                                                                                                    | •                |                                                                                                   | วันที่กรรมการตรวจรับงาน                                                                                                    | 26/01/2565                                                                                    |                                                                                                    |                                                                                |                                                                         |                   |
| การจัดการฐานข้อมูล                                                                                                    | •                | ค่าปรับ (รายไ                                                                                     | ด้ค่าปรับการผิดสัญญา) กรณีจัด<br>จ้าง*                                                                                                    | 37,2                                                                                          | 45.00 ארע                                                                                                |                                                                                |                                                                         |                   |
|                                                                                                    |                  |                                                                                                   | 🦳 คืนเงินประกันผลงาน                                                                                                    |                                                                                               | 0.00 ארע <sup>0</sup>                                                                                    | ไม่คืนเงินประกันผลง                                                            | าน                                                                      |                   |
|                                                                                                    |                  |                                                                                                   | หมายเหตุในอีกา                                                                                                    |                                                                                               |                                                                                                    |                                                                                |                                                                         |                   |
|                                                                                                    |                  | ต้องหักภาษีใ<br>วิธิศานวณหัก<br>2.2 รัฐบาง<br>ผู้รับซึ่งมีหน้า<br>หนึ่ง ๆ ไม่ถึง<br>อัตราภาษีเงิน | ดๆ ไว้ ณ ที่จ่าย เพื่อนำส่งส่วนร<br>เกาษิเงินได้ ณ ที่จ่าย (ตามคำยิ้<br>ล องค์การของรัฐบาล หรือองค์ก<br>ที่เสียภาษิเงินใด้บุคคลธรรมดาร<br>10,000 บาท ก็ตาม ให้คำนวณห<br>เได้ | าชการใดให้ดำเนินการ<br>ในจง แบบยืนรายการภา<br>ว่ยหนึ่ง ๆ มีสำนวนรวม<br>หักไว้ในอัตราร้อยละ 1. | ตามกฎหมายนั้น<br>เษิเงินได้หัก ณ ที<br>ผู้จ่ายเงินได้พึงปร<br>ทั้งสิ้นตั้งแต่ 10,0<br>0 เว้นแต่เงินได้ให | ี่จ่าย(ภ.ง.ด.3))<br>ะเมินตาม มาตรา 40<br>00 บาทขึ้นไป แม้ก<br>แการประกวดหรือแข | ) (5) (6) (7) (8) ให้แ<br>ารจ่ายนั้นจะได้แบ่งจ่าย<br>งขันให้ศำนวณหักตาม | ก่<br>บครั้ง<br>เ |
|                                                                                                    |                  |                                                                                                   | รายการ                                                                                                    |                                                                                               | สำนวนเจ้                                                                                                 | ້ານ                                                                            | หมายเหตุ                                                                |                   |
|                                                                                                    |                  |                                                                                                   | มูลค่าสินค้าหรือบริการ                                                                                                    |                                                                                               | 89.                                                                                                    | 2,523.36                                                                       |                                                                         |                   |
|                                                                                                    |                  | บวก                                                                                               | ภาษมูลค่าเพิ่ม                                                                                                    |                                                                                               | 6                                                                                                    | 2,476.64                                                                       |                                                                         |                   |
|                                                                                                    |                  |                                                                                                   | เงนลวงหนา<br>ร่วมวานในนี้ตวเมือนไปรั้น                                                                                                    |                                                                                               | 00                                                                                                    | 0.00                                                                           |                                                                         |                   |
|                                                                                                    |                  | จ่ายดื่น                                                                                          | จานวนเงนทขอเบกทงสน<br>เงินประกันผลงาน                                                                                                    |                                                                                               | 35                                                                                                    | 0.000                                                                          |                                                                         |                   |
|                                                                                                    |                  | หัก                                                                                               | ภาษีณ ที่จ่าย                                                                                                    |                                                                                               |                                                                                                    | 8,925.23                                                                       |                                                                         |                   |
|                                                                                                    |                  |                                                                                                   | เงินประกันผลงาน                                                                                                    |                                                                                               |                                                                                                    | 0.00                                                                           |                                                                         |                   |
|                                                                                                    |                  |                                                                                                   | คืนเงินล่วงหน้า                                                                                                    |                                                                                               |                                                                                                    | 0.00                                                                           |                                                                         |                   |
|                                                                                                    |                  |                                                                                                   |                                                                                                    |                                                                                               |                                                                                                    |                                                                                |                                                                         |                   |
|                                                                                                    |                  |                                                                                                   | ค่าปรับ (รายได้ค่าปรับการผิดส้                                                                                                    | โญญา)                                                                                         | 3                                                                                                    | 7,245.00                                                                       |                                                                         |                   |

- 6 ระบุชื่อหัวหน้า , ตำแหน่ง และหน่วยงานผู้เบิก หรือเลือกหัวหน้าหน่วยงานผู้เบิก โดยกดปุ่ม เลือก งาน แล้วคลิก • เพื่อเลือกหัวหน้าหน่วยงานผู้เบิก แล้วกดปุ่ม ตกลง
- 7 เมื่อระบุรายละเอียดครบทั้งหมดแล้ว กดปุ่ม บันทึก

| คามระเบียบกระทรวงมหาดไทยว่าด้วยการจับเงิน การเบ็กว่ายเงิน<br>ส่วนห้องถิ่น พ.ศ.2547 แก้ไขเพิ่มเดิม อบันที่ 2 พ.ศ.2548 ข้อ 71<br>ต่องหักภาษิโดๆ ไว้ ณ ที่จ่าย เพื่อนำลงส่วนราชการได้ไห้ดำเนินกา<br>วิธีสำนวณหัก ภาษิเงินได้ ณ ที่จ่าย (รามสาขึ้นจง แบบยืนรายการ<br>2.2 รัฐบาล องศ์การของรัฐบาล หลือองลักรปกครองส่วนต่อดีน<br>ผู้ชีบขึ้นกับที่เหี่ยภารับไปผู้มรุกตรรณฑรายหนึ่ง ๆ มีสาวนราว<br>หนึ่ง ๆ ไม่ถึง 10,000 บาท ก็ตาม ให้ดำนวณหักไวโนส์อราร์อยละ 1<br>อัตรากวิจันได้ | ารฝากเงิน การเก็บรักษาเงินและกรร<br>ทำหนดว่า การจ่าะเงินพุกกรณี ถ้ายู่จ่า<br>เตามกรูหมายนั้น<br>าชิเงินได้หัก ณ ที่จ่าย(ก.ง.ต.3))<br>ผู้รักยเงินได้ทั้งประเมินตาม มาตรา 4<br>ทั้งสี่หรัดเต้ มีเป็นการประกวดหรือแ<br>.0 เงินแต่เงินโดโนการประกวดหรือแ | <ul> <li>รายชีอพเห็กงาน</li> <li>รายชีอพเห็กงาน</li> <li>เมื่อง</li> <li>เลือกนั่วหน้าหน่วย</li> <li>เลือกนั่วหน้าหน่วย</li> <li>เสือกนั่วหน้าหน่วย</li> <li>เสือกนั่วหน้าหน่วย</li> <li>เป็น</li> <li>เกิดกับเลือกนั่วหน้าหน่วย</li> </ul> | - Google Chrome<br>laas.go.th/UI/Expense/Dika/Dika_<br>เงานศูนิก<br>ประปา | SelectEmployee_PopUp aspx?editabl              |
|----------------------------------------------------------------------------------------------------|----------------------------------------------------------------------------------------------------|----------------------------------------------------------------------------------------------------|---------------------------------------------------------------------------|------------------------------------------------|
| รายการ                                                                                                    | สำบวนเงิน                                                                                                    | โดย : ชื่อ-นามสกุล                                                                                                    | ✔ ต้นหา:                                                                  | ต้นหา                                          |
| มูลค่าสินค้าหรือบริการ                                                                                                    | 892,523.36                                                                                                    | มมายเลขมัดรา                                                                                                    | ประชาวชาย ชื่อ-มาวนสุดอ                                                   | douania                                        |
| บวก ภาษีมูลค่าเพิ่ม                                                                                                    | 62,476.64                                                                                                    |                                                                                                    |                                                                           | a tarras                                       |
| เงินล่วงหน้า                                                                                                    | C.00                                                                                                    |                                                                                                    | ไม่พบข้อมูล                                                               |                                                |
| จำนวนเงินที่ขอเบ็กทั้งสิ้น                                                                                                    | 955,000.00                                                                                                    |                                                                                                    |                                                                           |                                                |
| จ่ายคืน เงินประกันผลงาน                                                                                                    | 0                                                                                                    |                                                                                                    |                                                                           |                                                |
| หัก ภาษีณ ที่จ่าย                                                                                                    | 8,925.23                                                                                                    |                                                                                                    |                                                                           |                                                |
| เงินประกันผลงาน                                                                                                    | 0.00                                                                                                    |                                                                                                    |                                                                           |                                                |
| คืนเงินส่วงหน้า                                                                                                    | 0.00                                                                                                    |                                                                                                    |                                                                           |                                                |
| ค่าปรับ (รายได้ค่าปรับการผิดสัญญา)                                                                                                    | 37,245.00                                                                                                    |                                                                                                    |                                                                           |                                                |
| จำนวนเงินที่จ่ายสุทธิ                                                                                                    | 908,829.77                                                                                                    |                                                                                                    |                                                                           |                                                |
| รายชื่อผู้ลงนาม<br>หัวหน่าหน่วยงานผู้เบิก*<br>ด้านหน่ง*                                                                                                    |                                                                                                    |                                                                                                    |                                                                           | ห้อนแล 1 รายการ<br>แสดง:10 V รายการ<br>หน้อง:1 |
| หน่วยงานผู้เปิก*                                                                                                    | <br>                                                                                                    |                                                                                                    |                                                                           | 9623                                           |

- เมื่อกดปุ่ม บันทึก ระบบแสดงข้อความ กรุณาตรวจสอบยอดเงินให้ถูกต้องก่อนกดปุ่มบันทึก แล้วกด ปุ่ม OK
- 9 ระบบแสดงข้อความ ระบบทำการบันทึกข้อมูลเรียบร้อยแล้ว กดปุ่ม OK